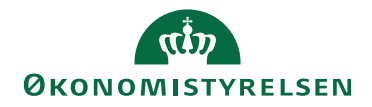

## Vejledning i tilføjelsen af et skema til processkabelon

Denne vejledning henvender sig til brugere der allerede anvender SBS og som i forbindelse med en *Release* har behov for at tilføje et nyudviklet skema til en allerede tilpasset processkabeloner.

Vejledningen beskriver tilføjelsen af skemaet til et generisk procesflow, hvorfor der må tages forbehold for allerede foretagne lokale justeringer. I nedenstående eksempel tilføjes skemaet 'valider anlæg' til et allerede tilpasset procesflow for Investeringer /anlæg. Fremgangsmåden er dog tilnærmelsesvis den samme for øvrige tilføjelser. Vejledningen kan derfor også anvendes til tilføjelse af andre rapporter.

- Log ind på SBS og klik herefter på menupunktet **Administration**. Vælg herefter **Processkabeloner.**
- Marker den relevante processkabelon med ID Lxxxxxxx\_25 eller lign. ved at trykke på beskrivelsen af skabelonen. Klik herefter på **Ny version.**

| L10213231_25 | Bevilling, budget og opfølgning (måned og k | Version | Gyldig | 💉 Udkast |
|--------------|---------------------------------------------|---------|--------|----------|
|--------------|---------------------------------------------|---------|--------|----------|

- Når processkabelonen er åbnet, klikkes på **Aktiviteter**, rul ned og klik på **Rediger.**
- Her vises processkabelonens delprocesser og aktiviteter. Klik på den relevante delproces (i dette eksempel **Investeringer /anlæg**), hvorefter aktiviteterne herunder vises i midten af skærmbilledet. I topfanen klikkes på **Tilføj**.
- Du tilføjer nu et nyt hyperlink til processkabelonen. I højre side af skærmbilledet kan du specificere informationer hyperlinket. Som udgangspunkt foreslås at vinduet udfyldes som på skærmbilledet nedenfor.
- Skemaet **Validér anlæg** ønskes både tilføjet til den budgetansvarliges procesflow og til anlægsspecialistens procesflow. I den forbindelse skal man være opmærksom på at der er tale om to forskellige tekniske navne på skemaet:

| Teknisk navn på skema som indsættes<br>i den budgetansvarliges processkabe-<br>lon (Lxxxxxxx_25):   | MAP0504_WB13 |
|----------------------------------------------------------------------------------------------------|--------------|
| Teknisk navn på skema som indsættes<br>i den anlægsspecialistens processkabe-<br>lon (Lxxxxxxx_50): | MAP0504_WB14 |

| Rediger hype         | rlink        |                |  |
|----------------------|--------------|----------------|--|
| Navn                 |              |                |  |
| Valider anlæg        |              |                |  |
| Beskrivelse          |              |                |  |
| Dialog med specialis | t            |                |  |
|                      |              |                |  |
| Målhandling          |              |                |  |
| Analysis Office      |              |                |  |
| Åben projektmappe    |              | ~              |  |
| Navn                 | MAP0504_WB13 |                |  |
| Planlægningsmodel    |              | ~              |  |
|                      |              | Flet variabler |  |
|                      |              | Hent variabel  |  |

Sæt herefter flueben i Flet variabler og klik på Hent variabel og Indstil variabel. Herefter åbner et nyt vinduet, der udfyldes som nedenfor. Klik herefter OK.

| Indstil variabel                |                            |             |  |
|---------------------------------|----------------------------|-------------|--|
| Bogføringskreds                 | Brug arbejdsområdekontekst | ~           |  |
| Version                         | Brug arbejdsområdekontekst | ~           |  |
| Aut. Fast Dim 1 (input)         | Brug arbejdsområdekontekst | ~           |  |
| Aut. Delregnskabsnummer (input) |                            | ~           |  |
|                                 |                            | OK Annuller |  |

- Klik herefter **Gem** i oversigten og delprocesser og aktiviteter. Du får meddelelsen **Arbejdsområde er blevet gemt**.
- Luk herefter vinduet og klik **Gem** i processkabelonens vindue. Du får meddelelsen **Processkabelon er blevet gemt og valideret**.
- Til sidst aktiveres processkabelonen igen ved at markere den og klikke på **Valider**, efterfulgt af **implementer**. Du kan nu igangsætte en ny procesforekomst, hvori skemaet **Validér anlæg** findes.